## 5 - Configuración del grupo familiar

En esta pestañas, debes registrar a cada uno de los miembros que forman parte de tu grupo familiar. Para realizar la carga de los datos un miembro del grupo familiar, debes pulsar sobre el botón **"Agregar"**.

| 1 - Datos del Estudiante                                                                                                    | 5 - Configuración Grupo Familiar |                            |  |  |  |  |  |  |  |
|----------------------------------------------------------------------------------------------------|----------------------------------|----------------------------|--|--|--|--|--|--|--|
| 2 - Datos Básicos<br>3 - Formación Académica Complementaria                                                                                                    | No hay datos cargados            |                            |  |  |  |  |  |  |  |
| 4 - Ingresos<br>5 - Configuración Grupo Familiar<br>6 - Integrantes con Tratamiento<br>7 - Integrantes con Discapacidad<br>8 - Integrantes Ancianos<br>9 - Documentación<br>10 - Confirmación | Agregar                          |                            |  |  |  |  |  |  |  |
| < <u>Anterior</u>                                                                                                    |                                  | Guardar Cancelar Siguiente |  |  |  |  |  |  |  |
|                                                                                                    |                                  | O Volver al cuestionar     |  |  |  |  |  |  |  |

Luego de pulsar el botón agregar, visualizarás la pantalla que se muestra debajo. Para cada miembro, debes indicar sus datos de identificación, el tipo de vinculo familiar que mantiene contigo (padre, madre, hermano, abuelo/a, hijo/a, etc.) y el ingreso mensual. En caso de ser menor de edad, ingresar el valor 0 en Ingresos mensuales.

| <ul> <li>3 - Formación Académica Complementaria</li> <li>4 - Ingresos</li> <li>5 - Configuración Grupo Familiar</li> <li>6 - Integrantes con Tratamiento</li> <li>7 - Integrantes con Discapacidad</li> <li>8 - Integrantes Ancianos</li> <li>9 - Documentación</li> <li>10 - Confirmación</li> </ul> | Apellido (*)           | <u>.</u>                    |         |               |             |
|----------------------------------------------------------------------------------------------------|------------------------|-----------------------------|---------|---------------|-------------|
|                                                                                                    | Apenido (*)            |                             |         |               |             |
|                                                                                                    | Nombre (*)             |                             |         |               |             |
|                                                                                                    | Vinculo (*)            | == Seleccione un valor == - |         |               |             |
|                                                                                                    | Nacimiento (*)         |                             |         |               |             |
|                                                                                                    | Ocupación (*)          |                             |         |               |             |
|                                                                                                    | Ingresos mensuales (*) |                             |         |               |             |
|                                                                                                    |                        |                             |         | Ag            | regar       |
|                                                                                                    |                        |                             |         | tado Grupo Fa | miliar      |
| < Anterior                                                                                                    |                        |                             | Guardar | Cancelar      | Siguiente > |

En caso de que algún meno de 18 años forme parte de tu grupo familiar, deberás indicar si se encuentra formalmente incluido en el sistema educativo.

| 2 Datos Dásicos                                             | Nro Doc (*)                    | 8                           |         |               |                 |
|-------------------------------------------------------------|--------------------------------|-----------------------------|---------|---------------|-----------------|
| 2 - Datos Basicos<br>3 - Formación Académica Complementaria | NO. DOC (-)                    |                             |         |               |                 |
| 4 - Ingresos                                                | Apellido (*)                   |                             |         |               |                 |
| 5 - Configuración Grupo Familiar                            | Nombre (*)                     |                             |         |               |                 |
| 7 - Integrantes con Discapacidad                            | Vinculo (*)                    | == Seleccione un valor == - |         |               |                 |
| 8 - Integrantes Ancianos<br>9 - Documentación               | Nacimiento (*)                 | 02/02/2012                  |         |               |                 |
| 10 - Confirmación                                           | ¿Actualmente escolarizado? (*) | 🔍 Sí 🔍 No                   |         |               |                 |
|                                                             | Ocupación (*)                  |                             |         |               |                 |
|                                                             | Ingresos mensuales (*)         |                             |         |               |                 |
|                                                             |                                |                             |         | Ag            | regar           |
|                                                             |                                |                             | O Lis   | tado Grupo Fa | miliar          |
| < <u>A</u> nterior                                          |                                |                             | Guardar | Cancelar      | Siguiente >     |
|                                                             |                                |                             |         | O Vehice      | -l ausstienssis |

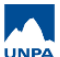

Published on Instructivos on line (https://instructivos.sistemas.unpa.edu.ar)

| 2 - Datos Básicos                                                                                                    | Apellido | Nombre | Vinculo | Escolarizado | Nacimiento | Ocupación  | Ingresos mensual | les            |         |          |             |
|----------------------------------------------------------------------------------------------------|----------|--------|---------|--------------|------------|------------|------------------|----------------|---------|----------|-------------|
| 3 - Formación Académica Complementaria<br>4 - Ingresos                                                                                                    | PEREZ    | JUAN   | 6       | SI           | 02/02/2012 | Estudiante | \$ 0,00          | 1              | ]       |          |             |
| 5 - Configuración Grupo Familiar<br>6 - Integrantes con Tratamiento<br>7 - Integrantes con Discapacidad<br>8 - Integrantes Ancianos<br>9 - Documentación<br>10 - Confirmación |          |        |         |              |            |            |                  | <u>Agregar</u> | J       |          |             |
| < Anterior                                                                                                    |          |        |         |              |            |            |                  |                | Guardar | Cancelar | Siguiente > |

Luego de que hayas cargado a todos los miembros del grupo familiar, pulsa el botón "Guardar", y luego el botón "Siguiente" para continuar con la siguiente pestaña.

URL de origen: https://instructivos.sistemas.unpa.edu.ar/instructivo/pagina/5-configuraci%C3%B3 n-del-grupo-familiar-0